# WIFI Hub Guida all'uso

Contenuti Dati Tecnici Pagina - 2 Connessione Cellulare e Tablet - Pagina 2/3 Montaggio - Pagina 3 Risoluzione Problemi & FAQ - Pagina 4 Riciclaggio Pagina - 5 Manutenzione - Pagina 5 Garanzia - Pagina 5

## Dati tecnici

| Voltaggio:            | 5V                  |
|-----------------------|---------------------|
| Corrente:             | 1A                  |
| Connettore:           | Micro USB           |
| Frequenza:            | 868Mh               |
| Temperatura ambiente: | 5°C ~50°            |
| Dimensioni:           | 78mm x 98 mm x 28mm |
| Colore:               | Bianco              |
| IP protection rating: | 30                  |

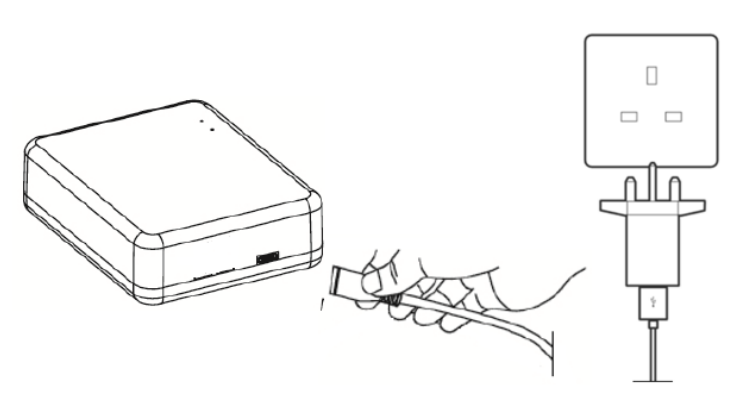

## Connessione Hub

## Connessione Cellulare e Tablet

#### Descrizione LED e Pulsanti

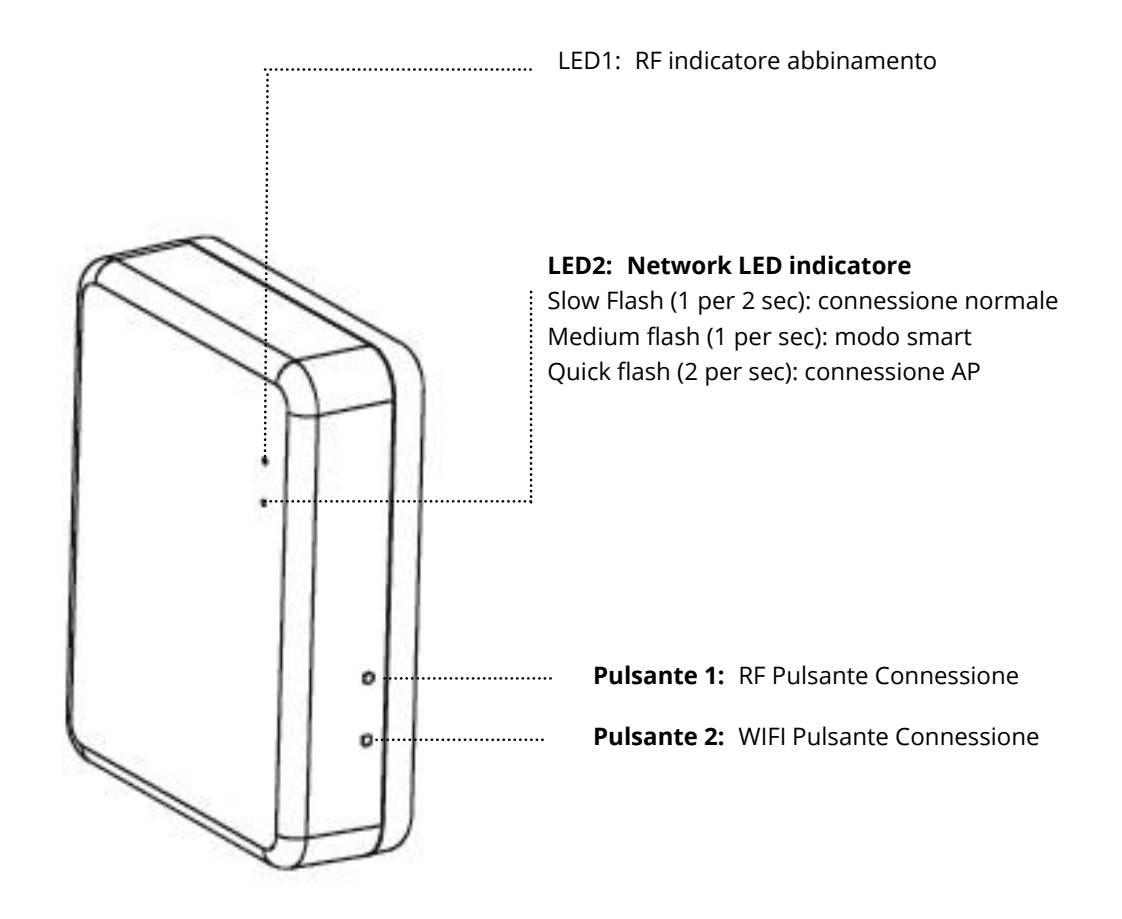

2

#### **Connessione WIFI**

- 1. Assicurati che il tuo smartphone sia connesso alla rete WiFi.
- 2. Scannerizza il QR code oppure cerca la APP "Smart Life" dal Google Play store o Apple Store.
- 3. Installa la APP Smart Life e registra l'account.
- 4. Se è la prima volta che usi la APP Smart Life APP seleziona "Register" e registra l'account seguendo le istruzioni sul display.

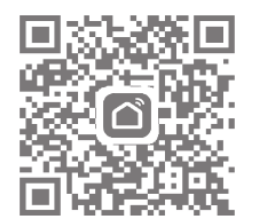

- 3. Apri la APP e premi il pulsante "+" sull'angolo destro per aggiungere il dispositivo.
- 4. Premi "Others", quindi premi l'icona "Connector (WIFI)".
- 5. Premi il pulsante della connessione WIFI sull'Hub fino a quando i 2 LED iniziano a lampeggiare rapidamente (2 al secondo).
- 6. Seleziona "Confirm indicator rapidly blink" sulla APP e inserisci la tua password WIFI quindi seleziona.
- 7. Attendi un momento fin quando la connessione è stabilita.

#### Montaggio

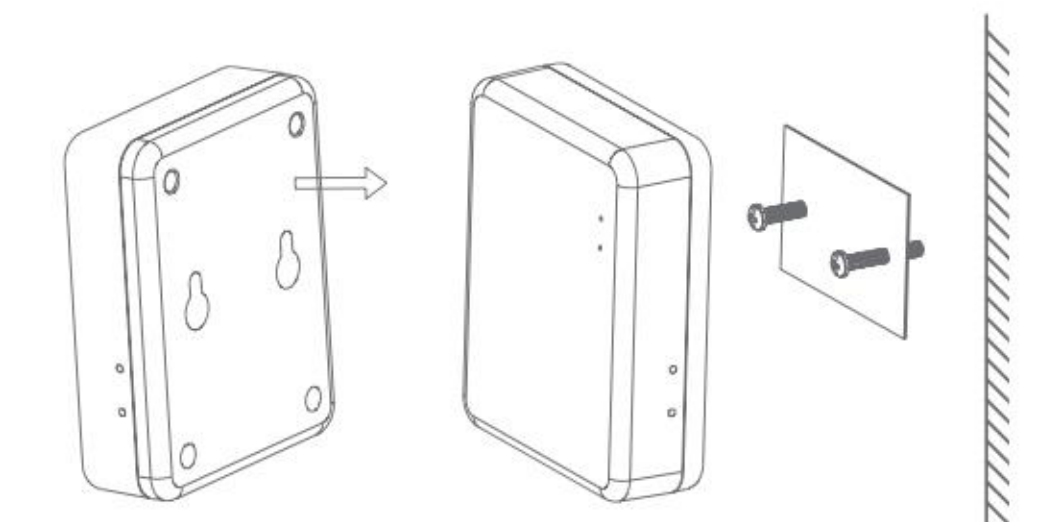

#### Risoluzione Problemi

Non si connette al WIFI:

Se non si connette al WIFI usando i passaggi precedenti l'Hub WIFI può essere connesso in modalità AP seguendo i passaggi sotto indicati.

- 1. Premi a lungo il pulsante Se la luce verde lampeggerà lentamente (1 per 2 secondi), se questa è la prima volta che l'Hub è stato acceso questo sarà il modo default. Questa modalità è possibile anche spegnendo e riaccendendo il dispositivo.
- 2. Premi a lungo 💿 nuovamente prima che la luce verde inizi a lampeggiare più velocemente (1 per secondo).
- 3. Premi di nuovo 💿 , la luce verde inizierà a lampeggiare più velocemente (2 per secondo)
- 4. Apri la APP e premi il pulsante " + " sull'angolo superiore destro per aggiungere il dispositivo.
- 5. Premi "Others", quindi premi l'icona "Connector (WIFI)".
- 6. In alto a destra dello schermo premi 'Other Mode', e quindi premi 'AP Mode'
- 7. Seleziona "Confirm indicator slowly blink" sulla APP e inserisci la password WIFI.
- 8. Premi 'Confirm' quindi 'Go to Connect'
- 9. Sarai quindi in grado di selezionare il WIFI hub dalla lista dei network disponibili, seleziona 'SmartLife-Cb9C' il codice ID potrebbe variare ma inizierà sempre con 'SmartLife'
- 10. Seleziona il network SmartLife network quindi premi 'Connect'
- 11. Premi il tasto per tornare indietro sul tuo smartphone
- 12. La APP ricercherà il WIFI hub
- 13. Una volta connesso premi 'Done', la luce verde sul dispositivo diventerà stabile
- 14. Adesso puoi aggiungere il tuo TRV, per le istruzioni su come fare questo consulta il manuale apposito.

#### FAQ

D. Quanti TRV smart possono essere controllati dalla App?

- R. 12 TRV possono essere connessi alla APP
  - **D.** Quale è la distanza massima tra Hub e smart TRV?
- R. 100 metri in area aperta
  - **D.** Perché non posso controllare il mio smart TRV dopo aver cambiato la batteria?
- R. Se hai bisogno di sostituire le batteria allo Smart TRV potrebbe resettarsi ed aver bisogno di essere
- riconnesso al Hub WiFi. Si prega di consultare il manuale del TRV per la riconnessione.
  - **D.** II TRV non risponde alla APP
- R. Controlla se la batterie sono Ok
- R. Controlla se c'è connessione al WIFi e se internet funziona regolarmente
- R. Se le due ipotesi precedenti sono Ok, resetta il WiFi e riconnetti

Pulisci con un panno asciutto e morbido. Se non sei sicuro contattaci.

## Garanzia

- Il prodotto è coperto da una garanzia di 3 anni.
- La garanzia copre ogni problema legato alla costruzione del prodotto, non sono compresi danni procurati dalla errata installazione.
- Il costo del lavoro per l'installazione del prodotto non è coperto dalla garanzia.

## Riciclo e Smaltimento

Si prega di riciclare la confezione in ottemperanza delle locali normative di legge e seguire la stessa procedura per il fine vita del prodotto. Non riciclare gli elementi nella normale ciclo dei rifiuti.

Prodotto - ABS.

Confezione - Cartone.

## Contattaci

Unit 1 & 2 Dawson Ct

Burnley

Lancashire

BB11 5UB